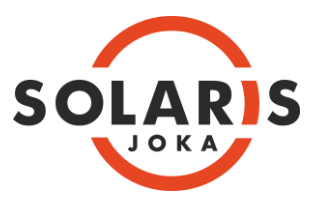

## HOW TO APPLY ONLINE - SOLARIS JOKA - DIRECT BOOKING

- 1. Apply Online through <u>SureHomz</u> (https://www.surehomz.com/).
- 2. Register / Log in to <u>SureHomz.</u>
- 3. For direct booking, go to project Solaris Joka and select '**Book Now**'.
- 4. Choose your preferred unit from the inventory list and click on 'Book' option. You can also select '**Book Now**' option under 'Properties' section alternatively
- 5. Select the preferred available unit from the inventory list and select 'Book'.
- 6. Choose CLP Payment Plan and select parking from available associated property list, if required.
- 7. See the detailed price breakup and select 'Proceed to Book'.
- 8. Fill up the Online Application Form (individual/corporate) correctly and completely. Please do not leave any options blank.
- 9. Make online payment. You can pay through Credit Card/ Debit Card/ Net banking or other available payment modes.
- 10. Download payment receipt.
- 11. You can find your provisionally allotted flat's detail in the project dashboard under 'My Project'.

Note: If you are uncertain of anything, please contact us at info@edensolaris.com or call us at +91 33 6626 4226

- 12. Pay the Application Money electronically through Credit Card/ Debit Card/ Net banking or other payment modes available on the website. Please ensure that your Application Form is updated with your payment information.
- 13. Based on the mode of transaction, applicable convenience charges, if any, might be levied upon the Applicant.
- 14. Upon successful submission, the Applicant will get an 'e-acknowledgement' generated for records. It will be the responsibility of the Applicant to note down and store the Transaction ID of payment of application money for future reference.
- 15. In the event of any problem involving online payment of the application money, the decision of the intermediary, whose portal is being used would be final regarding authenticity of such transaction.
- 16. In situation where online payment is accepted but subsequent uploading of the filled-in Application Form or generation of payment acknowledgment could not happen, the applicant should contact the Promoter referring to the Transaction ID and the Application Number. On such an event the Promoter will take necessary steps to complete the application process, subject to confirmation of such transaction from the intermediary.
- 17. Convenience charges (if any) payable on account of online payment of Application Money shall be non-refundable.
- 18. There will be no other acknowledgement for receipt of the Application Form or the Application Money paid.
- 19. Name of any Joint Applicant may be added along with the name of the Primary Applicant at the time of filling of Application Form.
- Please submit your completed Application Form and pay your application money on or before 15<sup>th</sup> August 2021 to avail Priority Allotment Scheme or on or before 29<sup>th</sup> August 2021 (Last Date for Submission of Application) to participate in the Solaris Shalimar E-Lottery.

Note: The above details are only provided for convenience of the Applicants in purchasing and submitting the application forms. The Applicants are requested to kindly refer to the General Terms and Conditions (GTC) for all the applicable terms and conditions for participating in the Solaris Shalimar E-Lottery.